eHealth Ontario

# ONE<sup>®</sup> Mail Direct for Web Browsers Guide

Version:1.3

Document ID: 3930

Document Owner: ONE Mail Product Team

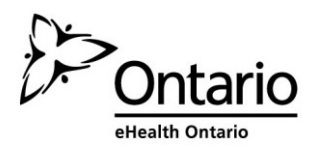

## Table of Contents

| 1 | Al  | bout   | This Guide                                              | 1   |
|---|-----|--------|---------------------------------------------------------|-----|
|   | 1.1 | Intr   | oduction                                                | .1  |
|   | 1.2 | Teri   | ms of Use                                               | .1  |
|   | 1.3 | Sup    | port                                                    | .1  |
| 2 | 0   | NE M   | lail Overview                                           | 2   |
|   | 2.1 | Bac    | kground                                                 | . 2 |
|   | 2.2 | ON     | E Mail Compared to Other E-Mail Services                | . 2 |
|   | 2.3 | ON     | E Mail Security                                         | .3  |
|   | 2.4 | ON     | E Pages (the ONE Mail Directory)                        | .3  |
|   | 2.5 | Ider   | ntity Confirmation: ONE ID                              | .3  |
| 3 | Α   | Note   | on User ID, E-Mail Address, and Password                | .4  |
| 4 | 0   | NE M   | lail E-Mail With Outlook Web App (OWA)                  | .4  |
|   | 4.1 | Intr   | oduction to OWA                                         | .4  |
|   | 4.2 | Basi   | ics of the OWA Main View                                | .5  |
|   | 4.3 | Log    | ging On                                                 | .5  |
|   | 4.4 | Log    | ging off                                                | .6  |
|   | 4.5 | Finc   | ling Recipients' Addresses                              | .7  |
|   | 4.  | 5.1    | Tips for Searching                                      | .8  |
|   | 4.  | 5.2    | Displaying Detailed Information About a User            | .9  |
|   | 4.6 | Crea   | ating a New E-Mail Message                              | 10  |
| 5 | O   | ther ( | OWA Features                                            | 12  |
|   | 5.1 | Cale   | endar Access                                            | 12  |
|   | 5.2 | Aut    | omatic Replies                                          | 15  |
|   | 5.3 | E-M    | lail Signature                                          | 19  |
| 6 | Μ   | ailbo  | x Management                                            | 21  |
|   | 6.1 | Con    | trolling Mailbox Size                                   | 21  |
|   | 6.2 | Dele   | eting Items                                             | 21  |
|   | 6.3 | Rec    | overing Deleted Items                                   | 23  |
|   | 6.  | 3.1    | Basic Recovery                                          | 23  |
|   | 6.  | 3.2    | Intermediate Recovery                                   | 24  |
|   | 6.  | 3.3    | Advanced Recovery                                       | 26  |
|   | 6.4 | Dor    | mant Account Handling                                   | 26  |
| 7 | U   | pdati  | ng Secure/Multipurpose Internet Mail Extensions Control | 27  |
| 8 | Su  | ippor  | rted Web Browsers                                       | 29  |
| 9 | 0   | utloo  | k Web App (OWA) Light                                   | 29  |

## **1** About This Guide

## 1.1 Introduction

This guide describes basic use of web browsers in conjunction with Outlook Web App (OWA) to access eHealth Ontario's ONE Mail Direct secure e-mail system. The approach is straightforward: a web browser connects to a ONE Mail Direct account through OWA, which displays as a feature-rich webbased mail application with functionality similar to that provided by Outlook desktop software. In essence, accessing ONE Mail via OWA is similar to accessing any other web site.

For information on accessing ONE Mail through a mobile device or through desktop e-mail software such as Outlook, see the guides on the <u>ONE Mail resources web site</u>.

## 1.2 Terms of Use

Users choosing to access ONE Mail Direct through a web browser (and OWA) must ensure that they understand and adhere to all privacy, security, and legal declarations in the ONE Mail Direct Services Schedule as well as all relevant organizational policies.

This document does not override legal schedules. In the event that there is a difference between information contained here and information contained in the ONE Mail Direct Services Schedule, the ONE Mail Direct Services Schedule is deemed correct.

## 1.3 Support

The ONE Mail Direct Services Schedule describes support provided by eHealth Ontario.

The first line of support is the client's own help desk. Beyond that, the eHealth Ontario service desk is available 24/7:

1-866-250-1554 ServiceDesk@ehealthontario.on.ca

For support for the web browser software itself, including general Internet connectivity issues, contact the vendor or the network provider, or consult some of the many on-line guides available from various sources on the Internet.

## 2 ONE Mail Overview

## 2.1 Background

ONE Mail is a secure e-mail system provided and paid for by eHealth Ontario, an agency of Ontario's Ministry of Health and Long-Term Care.

ONE Mail ensures fully encrypted e-mail transmission from source to destination whenever both sender and receiver are using ONE Mail.

Ontario's health care providers use ONE Mail to securely transmit personal health information (PHI), personal information (PI), and other data within Ontario's health care community. ONE Mail connects thousands of health care professionals using state-of-the art encryption and malware (malicious software) filtering.

ONE Mail is the preferred secure e-mail system for a large and growing number of clients, including all major hospitals in Ontario.

Clients can subscribe to ONE Mail through one of two related services: ONE Mail Direct or ONE Mail Partnered. ONE Mail Direct provides users with mailboxes hosted within eHealth Ontario's secure data centres. ONE Mail Partnered securely links organizations' existing e-mail systems to eHealth Ontario's centralized, secure infrastructure while ensuring end-to-end encryption.

This document covers ONE Mail Direct.

For more information, see the ONE Mail web site.

## 2.2 ONE Mail Compared to Other E-Mail Services

ONE Mail ensures fully secure e-mail transmission from source to destination whenever both sender and receiver are using ONE Mail.

Basic e-mail, including the various free services available on the Internet and accounts provided by ISPs, is unprotected. Mail can be intercepted and read by unauthorized people and machines as it moves across the public Internet. Basic e-mail is like a physical postcard: contents can easily be viewed by people other than the intended recipient. Never send personal information or personal health information over unsecured e-mail.

In contrast to basic e-mail, ONE Mail is highly protected by layers of security at the operating, technical, and software levels. Messages sent via ONE Mail are encrypted in transit and remain illegible until decrypted by the recipient. As well, servers for ONE Mail are located at eHealth Ontario's secure data centres within the province of Ontario.

Both sender and receiver must be using ONE Mail to ensure security of e-mail transmission.

## 2.3 ONE Mail Security

The ONE Mail infrastructure was designed and built with security and privacy in mind. ONE Mail provides spam and virus filtering, IP reputation handling, spoof protection, and end-to-end e-mail encryption.

### 2.4 ONE Pages (the ONE Mail Directory)

ONE Pages is the official list of all ONE Mail users. As such, ONE Pages is the authoritative directory of individuals who can securely send and receive personal health information through ONE Mail. In OWA, ONE Pages is available through the global address list (GAL).

Contact information in ONE Pages includes the first and last names of all ONE Mail subscribers, organizations and departments to which they belong, and their (ONE Mail) e-mail addresses. Department information is an optional field and may be blank for some subscribers.

ONE Pages is updated automatically when users are added to (or removed from) ONE Mail.

To ensure that e-mail is secure on its entire trip from sender to receiver, always select the recipient's address from ONE Pages (which appears as the global address list built in to ONE Mail's OWA web site). All addresses listed in ONE Pages are secure, meaning that messages are encrypted when sent from one ONE Mail address to another. In other words, both sender and receiver must be using ONE Mail to ensure security of e-mail transmission.

Addresses not listed in ONE Pages are not secure. ONE Mail users can send to and receive from any Internet e-mail address, but the messages may not be transmitted securely.

ONE Pages is available in OWA via the global address list (GAL). See the section "Finding Recipients' Addresses" below for details of how to find names in ONE Pages.

## 2.5 Identity Confirmation: ONE ID

ONE ID is the name of eHealth Ontario's identity and access management service. ONE Mail Direct users receive ONE ID user names after successfully completing an identification process which ensures that they are indeed who they say they are. Access to ONE Mail (and listing in ONE Pages, the ONE Mail directory) is granted only after positive confirmation of identity.

A ONE ID user name can also provide access to other eHealth Ontario services. For more information, see the <u>ONE ID web site</u>.

## 3 A Note on User ID, E-Mail Address, and Password

Each ONE Mail Direct user has a ONE ID user name as well as a ONE Mail e-mail address.

ONE ID user names have the format "firstname.lastname@oneid.on.ca," and they are the keys to accessing various eHealth Ontario services (including ONE Mail Direct).

ONE Mail e-mail addresses end in either "@one-mail.on.ca" or in a custom domain name like "@OntarioMedClinic.ca."

This terminology may be confusing because the identifiers can look very similar: "dewey.rahim@oneid.on.ca" is a ONE ID user name (also called account name and user ID); "dewey.rahim@one-mail.on.ca" is a ONE Mail Direct e-mail address.

Using the examples above, Dewey Rahim would use the user name "dewey.rahim@oneid.on.ca" to log in to the e-mail account that has the address "dewey.rahim@one-mail.on.ca."

Note that a single password applies to both the ONE ID user name and to the ONE Mail Direct e-mail account. That is, users enter the same password whether they are logging in to the <u>eHealth Ontario</u> portal or to a ONE Mail Direct account.

To change a password or perform other account maintenance, log in to the <u>ONE ID account</u> <u>maintenance site</u>.

## 4 ONE Mail E-Mail With Outlook Web App (OWA)

### 4.1 Introduction to OWA

OWA is a way of using e-mail through a web browser, as opposed to using dedicated e-mail software such as Outlook or Apple's Mail.

To access ONE Mail through OWA, go to <a href="https://mail.one-mail.on.ca/">https://mail.one-mail.on.ca/</a>.

## 4.2 Basics of the OWA Main View

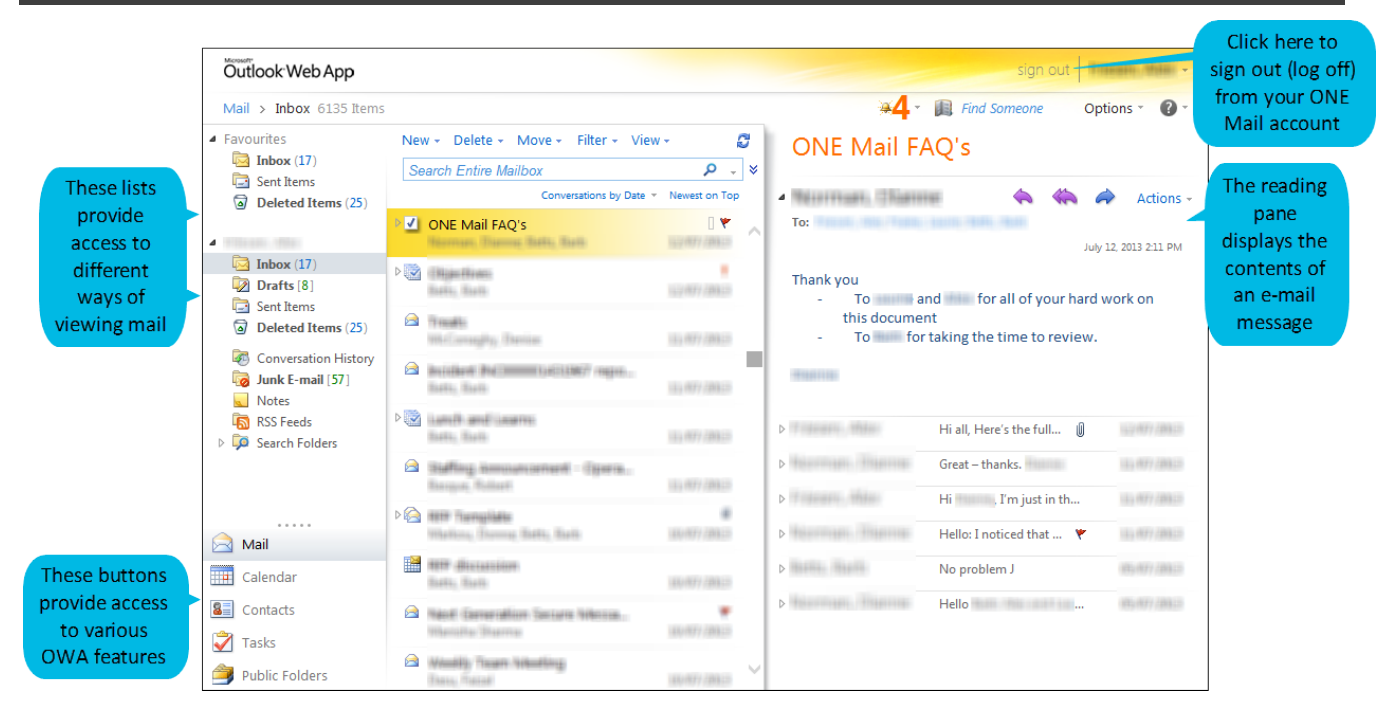

## 4.3 Logging On

ONE Mail Direct via OWA is available from any computer with a web browser and an Internet connection.

To access OWA on an Internet-connected computer, launch the web browser and go to <u>https://mail.one-mail.on.ca/</u>.

(1) Under Security, select the appropriate option:

- "This is a public or shared computer" automatically logs off after 15 minutes of inactivity.
- "This is a private computer" automatically logs off after eight (8) hours of inactivity.
- (2) Enter user name (ending with "@oneid.on.ca") and password.
- (3) Click Sign in.

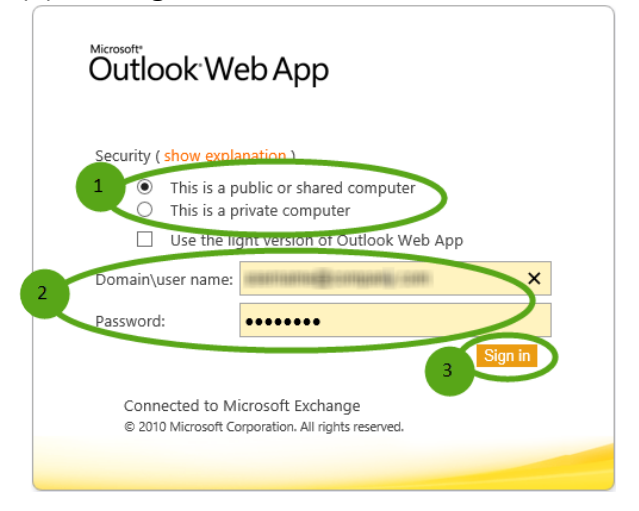

ONE Mail Direct for Web Browsers Guide v1.3

Some browsers give the option of saving the password for the OWA web site. Following best practices for security and privacy, do not let the browser save the password.

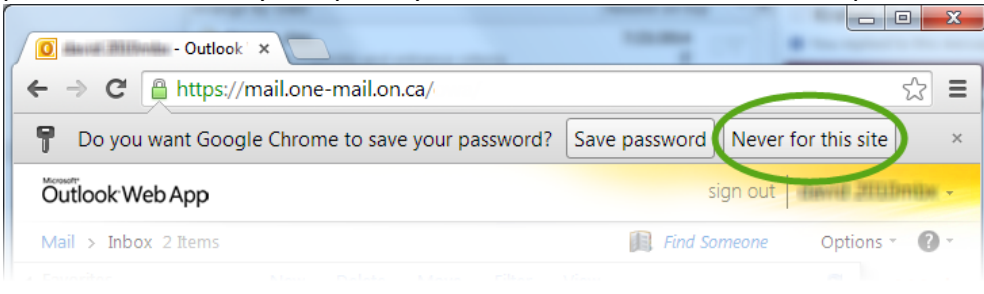

## 4.4 Logging off

To ensure a clean and complete exit from OWA, log off using the sign out button rather than just closing the browser window.

To log off, click the **sign out** button near the upper right-hand corner of the OWA window:

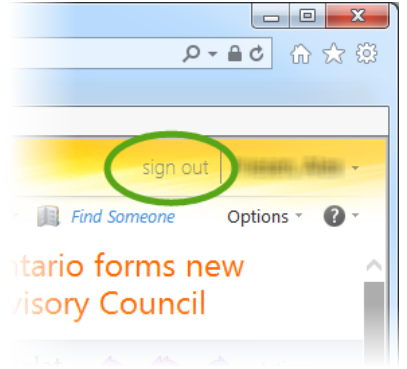

## 4.5 Finding Recipients' Addresses

ONE Pages (the ONE Mail directory) is available through OWA's global address list (GAL). To ensure secure message transmission, always select the recipient(s) directly from ONE Pages, because only addresses listed in ONE Pages are guaranteed secure.

To search for a recipient in ONE Pages (that is, in OWA's GAL), click the address book icon.

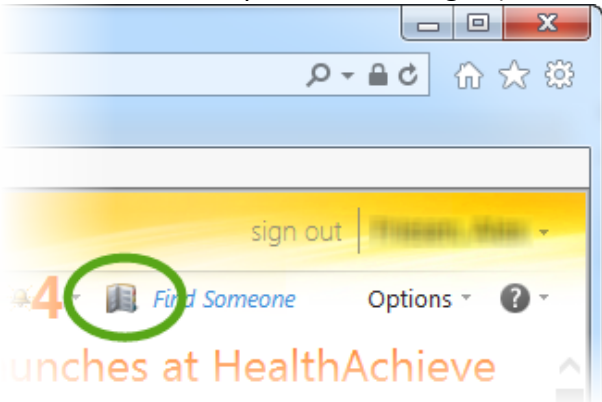

#### The Address Book window opens.

| Address Book - Microsoft Inter | rnet Explorer provided by eHealth Ontario |            | 3 |
|--------------------------------|-------------------------------------------|------------|---|
| Address Book                   |                                           |            |   |
| 🛄 Default Global Address       | ٩                                         |            |   |
| I All Rooms                    | Arrange by Name 👻 A on top                |            |   |
| Show other address lists ≯     | Project Manager , Development & Delivery  |            |   |
| Contacts                       | Business Analyst Technology Services      |            |   |
| Show:                          |                                           |            |   |
| All                            | Pagetto Pagetto Agrico                    |            |   |
|                                | Sr Business Analyst, IAP<br>II            |            |   |
| My Contacts   Contacts         | Configuration Manager                     |            |   |
| Suggested Contacts             | (MALE MALE) - 1922-11                     |            |   |
|                                | Senior Project Coordinator                |            |   |
|                                | 1000, -940000                             |            |   |
|                                | Business Analyst, Corporate IT            |            |   |
|                                | @ehealthontario.on.ca                     |            |   |
|                                |                                           |            | Ň |
|                                |                                           | 🔍 100% 🛛 🔻 |   |

To find an address, scroll through the list or type the first few letters of the recipient's first or last name, and then press <Enter> or click the magnifying glass icon.

Searches will retrieve all values beginning with the letters typed, so, for example, a search for "kat" includes "Katherine," "Katy," and "Kathryn."

| Address Book - Microsoft Inter | net Explorer provided by eHealth Ontario                                                                                                    |
|--------------------------------|----------------------------------------------------------------------------------------------------|
| Address Book                   |                                                                                                    |
| 💷 Default Global Addr 🔿        | kat x 🔎                                                                                                    |
| 🕮 All Rooms 🗸 🗸                | Arrange by Name 👻 A on top                                                                                                    |
| Contacts                       | CONTRACT Relationship (B)                                                                                                    |
|                                |                                                                                                    |
| Address Book - Microsoft Inter | net Explorer provided by eHealth Ontario                                                                                                    |
| Address Book                   |                                                                                                    |
| 🔟 Default Global Addr 📈        | kat 🛛 🗙 🗙                                                                                                    |
| 🕮 All Rooms                    | Arrange by Name 👻 A on top                                                                                                    |
| Show other address lists ≯     | Kate                                                                                                    |
| Contacts                       | HIL Coundmatter 2, muman Recourses                                                                                                    |
| Show:                          | Kate                                                                                                    |
| II II                          | Enniger-Conferent feiturungen                                                                                                    |
| O People                       | # 4120-1001-01120                                                                                                    |
| O Groups                       | The Barry, Kate                                                                                                    |
|                                | 31. Process Analyst to Engagement Land, Operations<br>iff any care areas                                                                                                    |
| My Contacts     Get            | Katherine                                                                                                    |
| Suggested Contacts             | Administrative Assistant II.                                                                                                    |
|                                | 40. A 40. A |
|                                | Kathryn                                                                                                    |
|                                | 🔍 100% 🔻 🔐                                                                                                    |

#### 4.5.1 Tips for Searching

There are several reasons a search might fail.

Spelling could be incorrect: try searching again with only the first few letters of the name.

Users may be listed under other names such as nicknames, legal names, or maiden names.

### 4.5.2 Displaying Detailed Information About a User

To see more information about a user after a successful search of ONE Pages, double click the name to open the following window:

| 🧉 - Micro    | osoft Internet Explorer provid                                       | led by eHealth O 🗖 🔍 🗙                                                                 |
|--------------|----------------------------------------------------------------------|----------------------------------------------------------------------------------------|
| Ali, 📷       |                                                                      |                                                                                        |
| Contact      | Alias<br>E-mail<br>Office<br>Phone<br>Cell phone                     | nami ni<br>nami ni Binhailinninin nomi<br>Nici Binizzi<br>Reciber 1995<br>Reciber 1995 |
| Information  | Job title<br>Department                                              | Technical Specialist<br>Operations                                                     |
| Organization | *                                                                    |                                                                                        |
| Availability | Thu 21/08/2014                                                       | Show only working hours                                                                |
|              | Thursday 21/08/2014<br>9:00 10:00 11:00 12<br>PM                     | 1:00 2:00 3:00 4:00 9                                                                  |
| Address      | (Mailing Address)<br>Street<br>City<br>State/Province<br>Postal code | i a contra construcción (me).<br>Malante Frances<br>Constantes<br>La Brito Malan       |
|              |                                                                      | 🔍 100% 🔻 💡                                                                             |

## 4.6 Creating a New E-Mail Message

This section briefly describes the basics of creating and sending a ONE Mail message using OWA. For detailed information on OWA's features, see some of the many on-line tutorials available from various sources on the Internet.

To create and send a new message, first log in as described above.

| Outlook Web App                |                                     |               |
|--------------------------------|-------------------------------------|---------------|
| Mail > Inbox 6135 Item         | 5                                   |               |
| <ul> <li>Favourites</li> </ul> | New - Delete - Move - Filter - View | • ©           |
| 🖂 Inbox 🦷                      | Search Entire Mailbox               | ρ.,           |
| Sent Items     Deleted Items   | Conversations by Date 🔻             | Newest on Top |
| ·                              | ONE Mail FAQ's                      |               |
| 🔄 Inbox                        |                                     |               |
| 🔯 Drafts                       |                                     |               |
| 🔄 Sent Items                   | A Frenks                            |               |

To search ONE Pages for a recipient's name, open the address book by clicking the **To...** button.

| Ø Untitled | d Mes | sage - | Micro | Untitled Message - Microsoft Internet Explorer provided by eHealth Ontario |     |    |   |                           |       |         |                           |     | x |
|------------|-------|--------|-------|----------------------------------------------------------------------------|-----|----|---|---------------------------|-------|---------|---------------------------|-----|---|
| Send       | H     | Û      |       | 10                                                                         | 8./ | ų. | ţ | 2                         | ABC - | Options | HTML                      | *   | 0 |
| То         |       |        |       |                                                                            |     |    |   |                           |       |         |                           |     | 0 |
| Cc         |       |        |       |                                                                            |     |    |   |                           |       |         |                           |     | 0 |
| Subject:   |       |        |       |                                                                            |     |    |   |                           |       |         |                           |     |   |
| Sylfaen    |       |        |       | <b>~</b> 1                                                                 | 0 🗸 | в  | I | <u>n</u>   <del>i</del> ≡ | ŧΞ    |         | <mark>₺</mark> - <u>A</u> | • * |   |
|            |       |        |       |                                                                            |     |    |   |                           |       |         |                           |     |   |
|            |       |        |       |                                                                            |     |    |   |                           |       |         |                           |     |   |
|            |       |        |       |                                                                            |     |    |   |                           |       |         |                           |     |   |

(1) Type a few letters to search for a name (see above for tips on searching).

(2) Click the magnifying glass icon (or press <Enter>), and a list of matching names appears.

(3) Select the recipient's name from the retrieved list.

Notice that this version of the Address Book window (unlike the version displayed after selecting the address book icon from the main OWA screen) has a "Message recipients" section at the bottom.

(4) Click To (or Cc or Bcc) to move the name to the Message recipients section.

To add more recipients, repeat steps 1 through 4.

| 5) Click <b>OK.</b>   | ialog                            | x            |
|-----------------------|----------------------------------|--------------|
| Address Book          |                                  |              |
| 💷 Default Global Addr | Dewey C P                        | $\mathbf{D}$ |
| 🕮 All Rooms           | Arrange by Name 👻 A on top       |              |
|                       | German, Charryl                  | ~            |
| Contacts              | Accounts Prayable Administration |              |
| My Contacts 3         | Rahim Dewey                      |              |
| Suggested Contacts    | Senior Prosthetist               |              |
|                       | dewey.rahim@one-mail.on.ca       |              |
|                       | (Samuel, comment                 |              |
|                       | Quality Accurates Load           |              |
|                       | Grav. Malina                     |              |
|                       | Program Coordinator , ChE Mul    | $\sim$       |
| Message recipients:   |                                  |              |
| 4 To ->               |                                  | •            |
|                       |                                  |              |
|                       |                                  |              |
| Bcc ->                |                                  |              |
|                       | OK Cance                         |              |
|                       | United States                    |              |

Enter (1) subject and (2) body of message.

#### (3) Click Send.

| 3 Untitled Messa                | age - Microsoft Internet Explorer provided by eHealth Ontario                                                                               |
|---------------------------------|----------------------------------------------------------------------------------------------------|
| Send 📔 🛛                        | 🖞 🔜 🛍 🍇 📍 🌷 📚 🦃 - Options 🕅 HTML 🕑 🕜                                                                                                    |
| To d                            | dewey.rahim@one-mail.on.ca                                                                                                    |
| Cc                              |                                                                                                    |
| Subject:                        | Re: prosthetic fitting                                                                                                    |
| Sylfaen                         | ✓ 10 ✓ B I U 三 三 章 章 擎 · A · ※                                                                                                    |
| Dear Dewey,                     |                                                                                                    |
| Thank you for                   | r your query re prosthetics.                                                                                                    |
| Limb shrinkage<br>uncomfortable | e is the most common reason a well-fitting prosthesis can become<br>e. When a limb shrinks, its shape changes relative to the original molu |

## **5 Other OWA Features**

## 5.1 Calendar Access

In addition to e-mail, OWA provides a calendar with associated scheduling functions.

Users can access their own calendars by clicking the **Calendar** button.

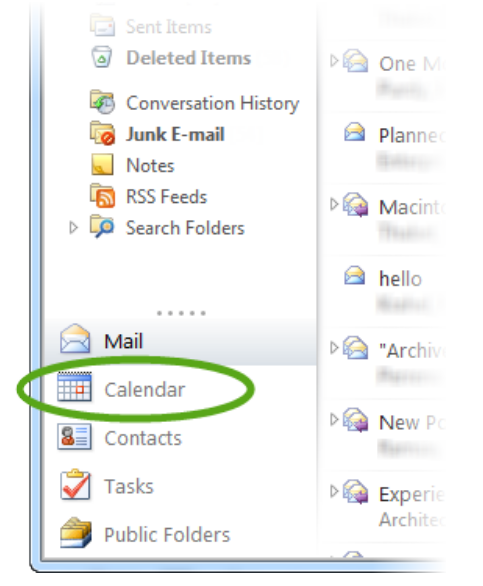

By default, ONE Mail Direct OWA users have limited access to all other ONE Mail Direct users' calendars. That is, when creating meeting invitations, OWA users can see when other users are available and when they are already booked, but information such as meeting titles and locations remain hidden.

Including the default configuration, OWA has three basic levels of calendar access that one user can grant to another:

- 1. "Free/busy information" lets people see blocks of time as one of free, busy, tentative, or out of office. This setting is the default.
- 2. "Free/busy information including subject and location" lets people see availability (as described in item 1 above) as well as the subjects and locations associated with calendar entries.
- 3. "All information" lets people see availability (as described in item 1 above) as well as the full details of all calendar entries.

To change the level of detail that another person can view on a user's calendar, take the following steps.

Select Calendar from the main OWA screen as shown above.

#### Select the button labelled "Share."

| Coutlook Web                                 | x                                                  |  |  |  |  |
|----------------------------------------------|----------------------------------------------------|--|--|--|--|
| File Edit View Favorites                     | Tools Help                                         |  |  |  |  |
| Outlook Web App                              |                                                    |  |  |  |  |
| Calendar > January, 2015                     | 🚎 🗸 - 📵 Find                                       |  |  |  |  |
| < December 2014 - >                          | New 🗸 Delete 🛛 Go to Today 📰 🧱 🗰 🌉 Share 🗸 yew 🗸 🌐 |  |  |  |  |
| S M T W T F S                                | < > 05 monday 06 tuesday 07 wednesday 08 thursda   |  |  |  |  |
| 30 01 02 03 04 05 06<br>07 08 09 10 11 12 13 |                                                    |  |  |  |  |
| 14 <b>15 16 17 18 19</b> 20                  |                                                    |  |  |  |  |

#### Select Share This Calendar... to open the Invitation window.

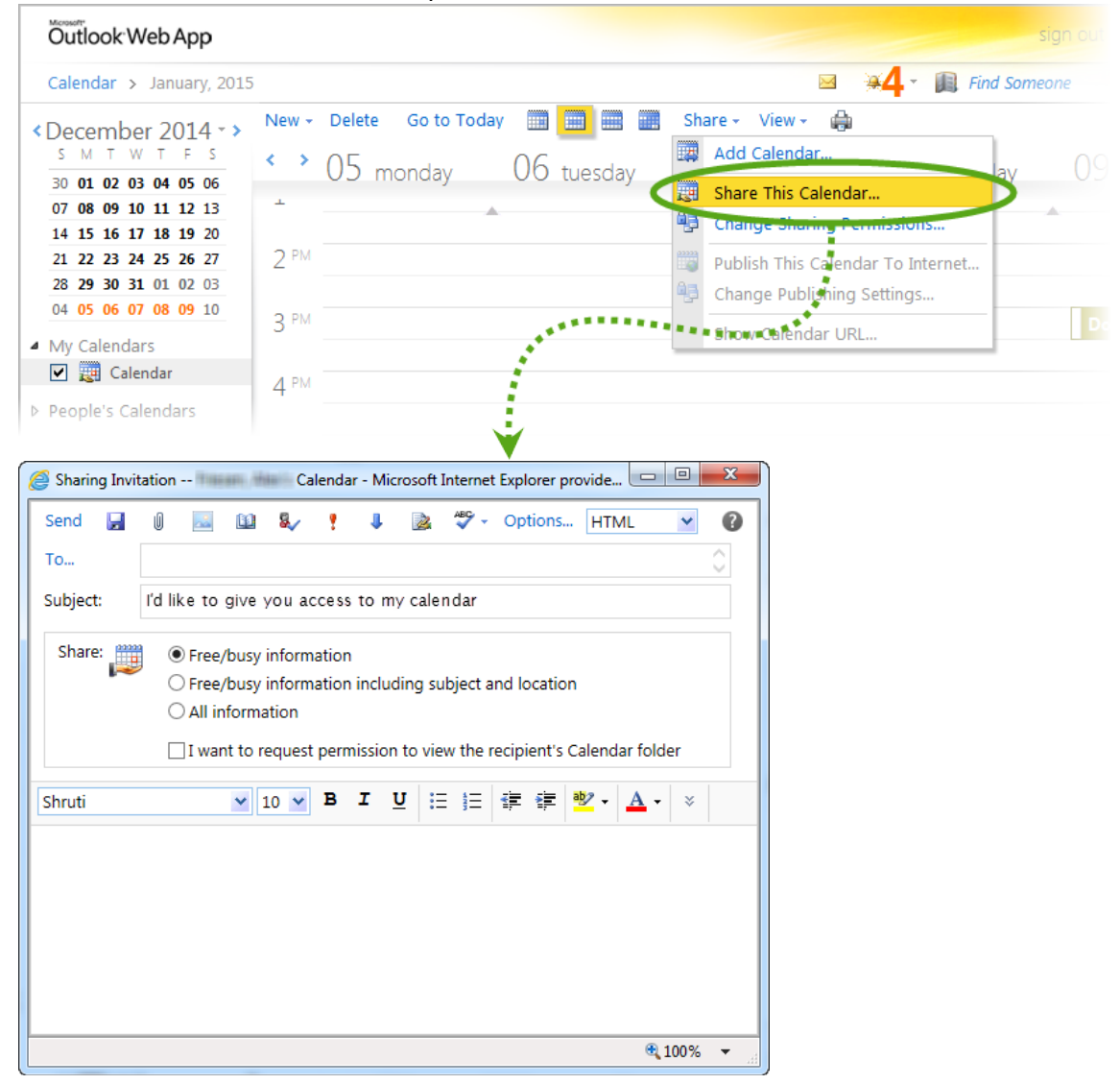

Select a recipient following the same procedure as selecting an e-mail recipient. Notice that the system inserts a generic (but changeable) subject line.

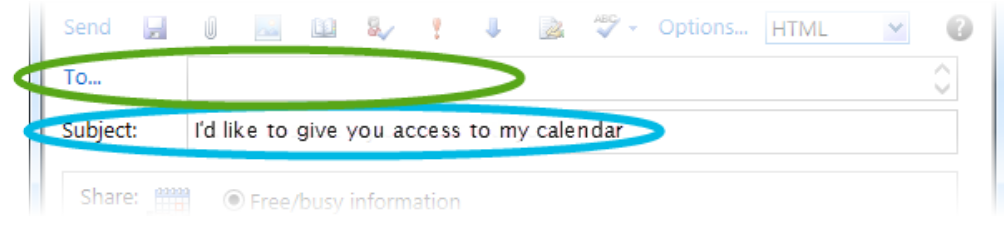

#### Select the level of detail to grant.

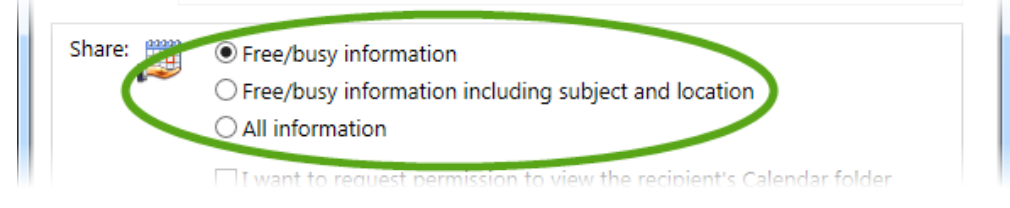

Optionally, tick the "I want to request permission to view the recipient's Calendar folder" box.

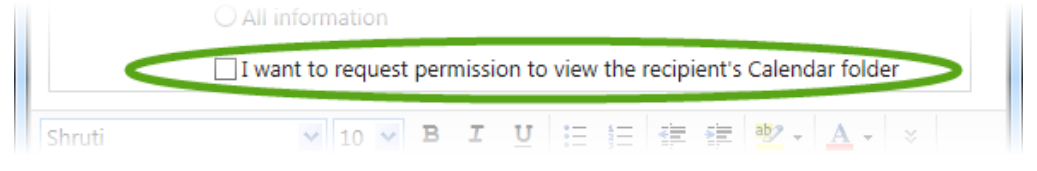

#### Type a suitable explanation in the body of the message.

| Shruti    | I want to requ   | B I        | u i≡ i≡         | recipient's Cale |            |
|-----------|------------------|------------|-----------------|------------------|------------|
| Hi Dewey, |                  | to view de | tails in my cal | andar            |            |
| Cheers,   | gives you access | to view de | cans in my ca   | endars           |            |
| Jian      |                  |            |                 |                  |            |
|           |                  |            |                 |                  | 🔍 100% 🛛 👻 |

#### Click Send.

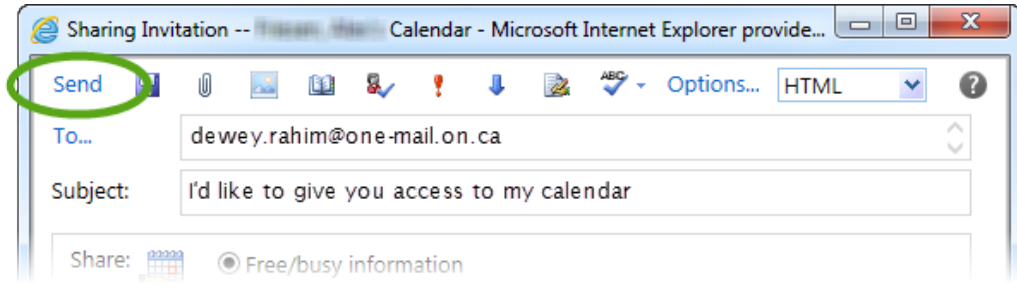

### 5.2 Automatic Replies

OWA can send automated e-mail replies such as out-of-office notifications. The procedure for configuring these messages is as follows.

#### From the main OWA screen, select Options.

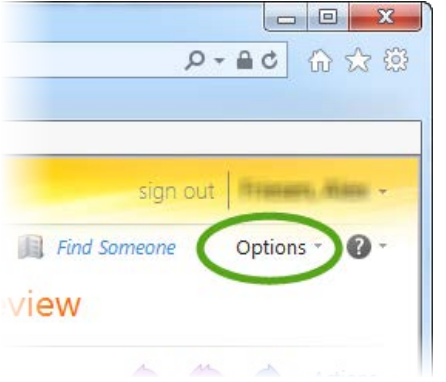

#### Select Set Automatic Replies...

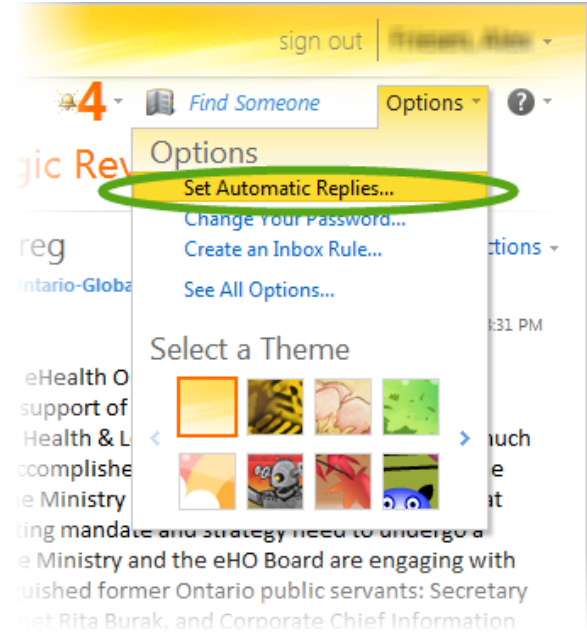

### ...which leads to the following screen:

|                                             | My Mail 🔞 🗸                                                                                     |
|---------------------------------------------|-------------------------------------------------------------------------------------------------|
|                                             |                                                                                                 |
|                                             | 8 X X X X X X X X X X X X X X X X X X X                                                         |
| Inbox Rules Automatic Repl                  | lies Delivery Reports                                                                           |
|                                             |                                                                                                 |
| Automatic Replies                           |                                                                                                 |
| Create automatic reply (Ou                  | it of Office) messages here. You can send 🦯 🧖                                                   |
| replies to senders the who time.            | le time you're away or for a specific period of                                                 |
| Don't send automatic re                     | plies                                                                                           |
| ○ Send automatic replies                    |                                                                                                 |
| Send replies only du                        | ring this time period:                                                                          |
| Start time: Tue 25/                         | 11/2014 T 10:00 AM                                                                              |
| End time: Wed 26                            | i/11/2014 10:00 AM                                                                              |
| Send a reply once to ear following message: | ach sender inside my organization with the<br>▼ 10 ▼ B I U abe<br>译 译 述 ▲ ▼ 2 A= ♥ ♥            |
|                                             | Automatic Replies Automatic Replies Create automatic reply (Ou replies to senders the who time. |

(1) Still on the Automatic Replies tab...

- (2) Select "Send automatic replies."
- (3) Optionally, select a time period within which the system should send the automated replies.
- (4) Type a message to be sent as the automated reply.
- Note that the system differentiates between messages received from inside and from outside an organization. However, in this case the system treats all ONE Mail Direct addresses as inside a single organization, and everything else (including ONE Mail Partnered organizations such as hospitals) as outside. As such, consider setting replies for both inside and outside messages.
- (5) If appropriate, tick the "Send automatic reply messages to senders outside my organization" box, select appropriate options, and enter a message to be sent as the automated reply.
- (6) Click Save.

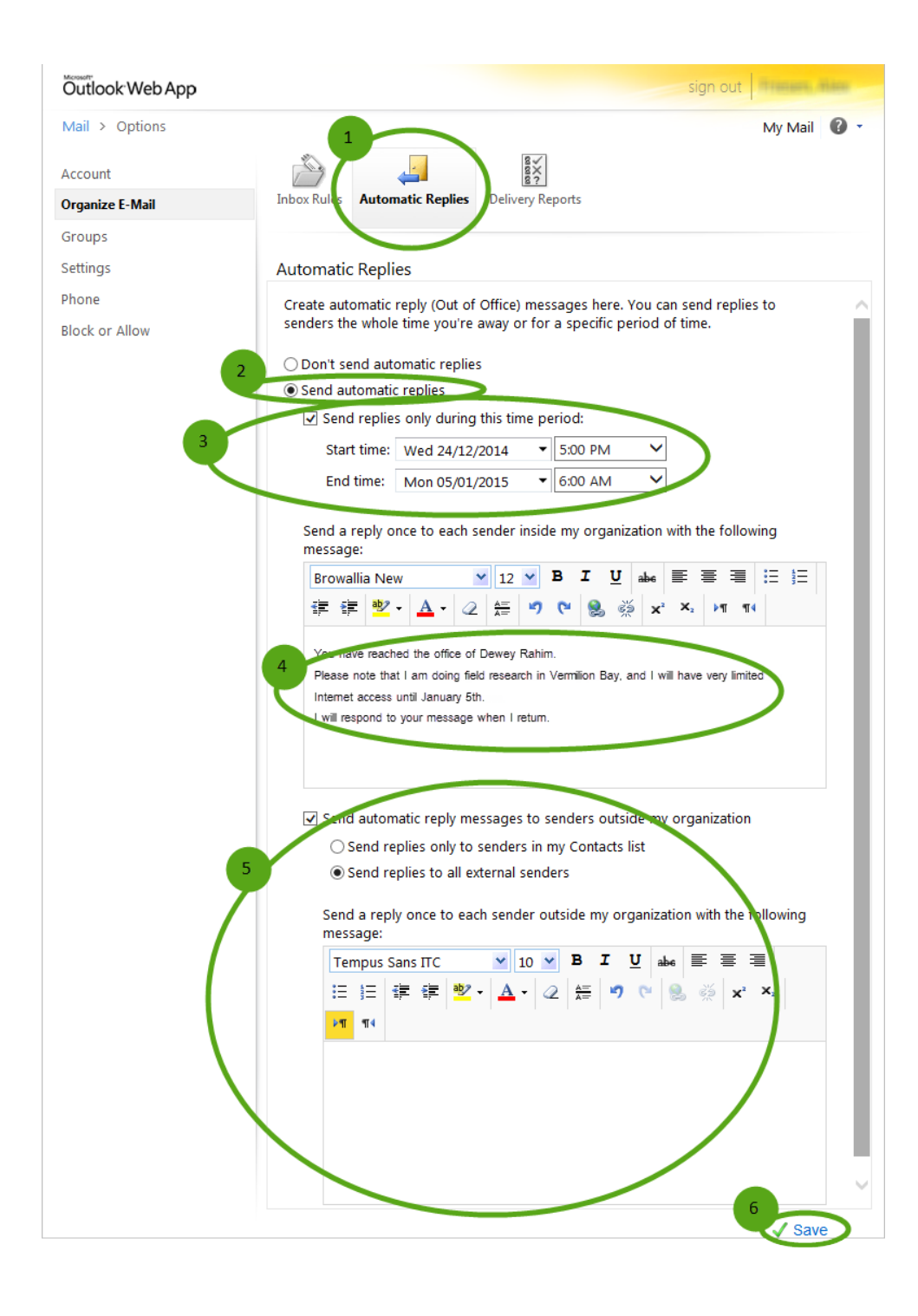

Click Mail to go back to the main OWA screen.

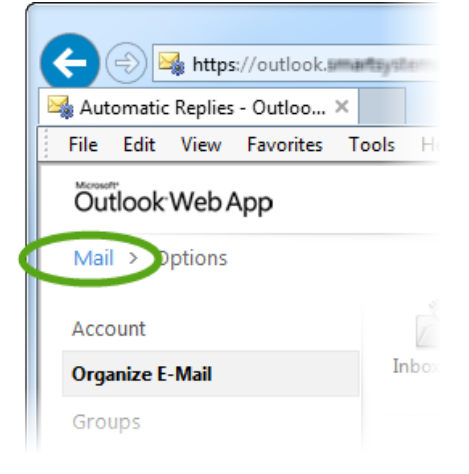

### 5.3 E-Mail Signature

OWA provides the ability to automatically add a signature to the end of outgoing e-mail messages. Signatures can consist of text and graphics, and they often include legal disclaimers, hyperlinks, and contact information.

To create a signature, (1) select Options and then (2) See All Options...

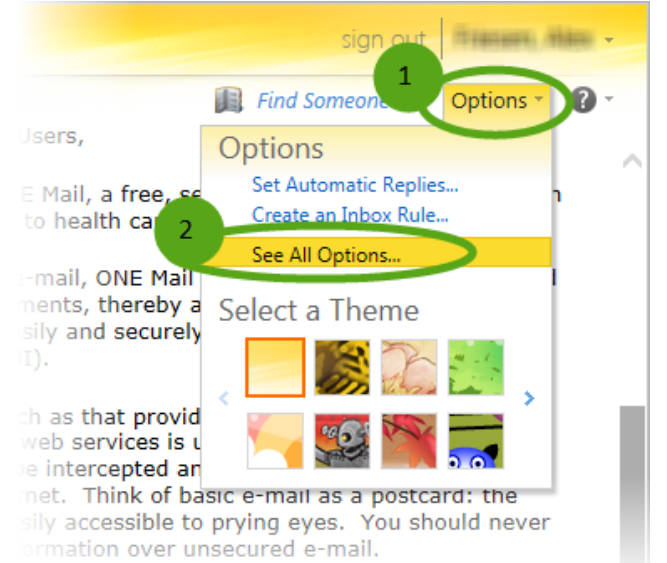

Select **Settings** from the left side of the window.

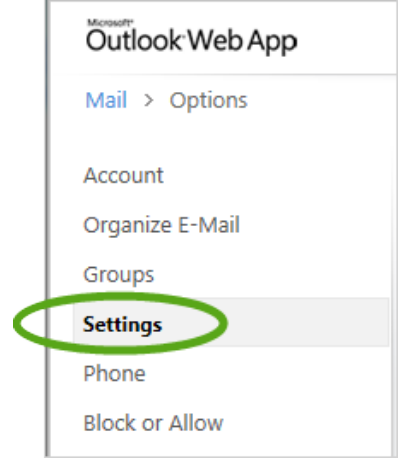

At this point there may be a brief pause before the machine fills in the rest of the OWA window.

In the E-Mail Signature section, (1) enter appropriate text and (2) format it as desired using the tools provided. (3) To ensure that each message concludes with the signature, tick the "Automatically include my signature on messages I send" box. Note that in addition to text, it is also possible to paste graphics into a signature.

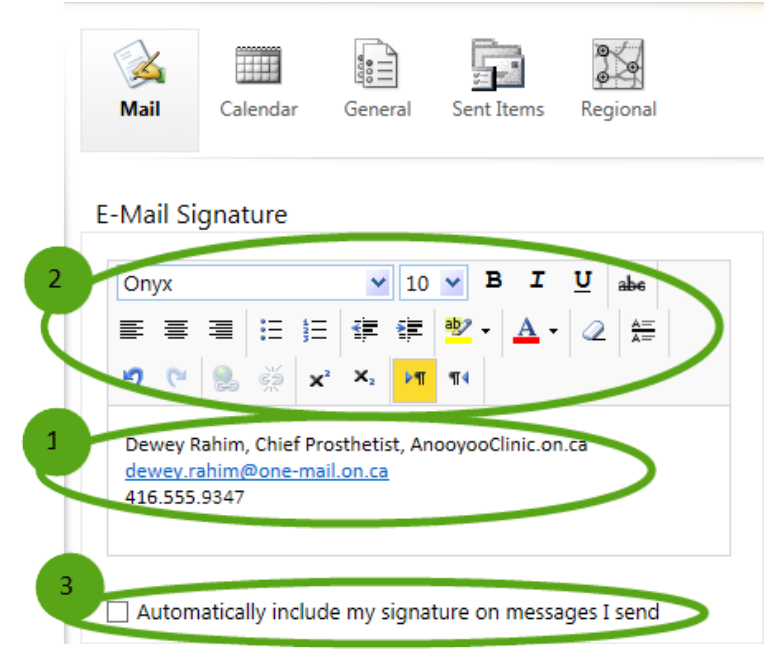

When finished, click **Save** in the bottom right corner.

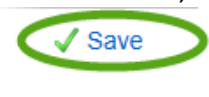

To return to the main mail screen, select **Mail** from the top left.

|   | Outlook Web App |  |  |  |  |  |  |  |
|---|-----------------|--|--|--|--|--|--|--|
| < | Mail > Options  |  |  |  |  |  |  |  |
|   | Account         |  |  |  |  |  |  |  |
|   | Organize E-Mail |  |  |  |  |  |  |  |
|   | Groups          |  |  |  |  |  |  |  |
|   | Settings        |  |  |  |  |  |  |  |
|   | Phone           |  |  |  |  |  |  |  |
|   |                 |  |  |  |  |  |  |  |

## 6 Mailbox Management

### 6.1 Controlling Mailbox Size

The standard maximum size for a ONE Mail Direct mailbox is 3GB. This limit includes inbox, sent items, deleted items, drafts, and calendar. When a mailbox gets close to its capacity, the system sends automated messages warning the mailbox owner of the situation. If a mailbox reaches its capacity, it is no longer possible to send or receive messages, and any attempts to do so trigger an automated response informing the user of the issue.

The largest allowable size for a single message, including attachments, is 50MB for ONE Mail. Messages larger than that are not sent, and they trigger an automated note informing the user of the problem.

To free up space in a mailbox, delete e-mail messages and/or other items such as calendar entries.

### 6.2 Deleting Items

Fully deleting an item from a mailbox is a two-step process.

When a user first deletes an item, that item is simply moved to the Deleted Items folder, and since the size of that folder is included in the total mailbox size, this first step of deletion has no effect on the overall storage size used by the account.

To delete an item (that is, move it to the Deleted Items folder), (1) select the item and (2) click Delete.

| Öutlook Web App                                   |                                                              |               |
|---------------------------------------------------|--------------------------------------------------------------|---------------|
| Mail > Inbox 653 Items                            | 2                                                            |               |
| Favourites                                        | New Delete - Move - Filter - View -                          | ø             |
| 🔄 Inbox                                           | Search Entire Mailbox                                        | * _ ٩         |
| Sent Items  Deleted Items                         | Conversations by Date *                                      | Newest on Top |
| <ul> <li>Triscure, Alass</li> </ul>               | The Weekly Roundup<br>Stationar Relations and Communications | 03/10/2014    |
| Inbox<br>Drafts                                   | Please post to ONE Mail Web Page / FW:                       | 0 [ 🕅         |
| Sent Items <ul> <li>Deleted Items (45)</li> </ul> | Cotting DOC ID numbers                                       | 03/10/2014    |

To take the second step in completely deleting an item from a mailbox, it must be deleted from the Deleted Items folder as follows:

#### Open the **Deleted Items** folder.

| æ             |         | 🎒 https   | ://outlook. | smartsys        |
|---------------|---------|-----------|-------------|-----------------|
| <i> Intra</i> | anet Po | ortal - H | ome         |                 |
| File          | Edit    | View      | Favorites   | Tools           |
| Out           | look    | Web A     | Арр         |                 |
| Mail          | > In    | box 6     | 533 Items   |                 |
| ▲ Favo        | ourites |           |             | New             |
|               | Inbo    | x         |             | Sear            |
|               | Sent    | Home      |             | Ocar            |
|               | Dele    | ted Iter  | ns          | <u> </u>        |
| 4 1100        | are, 18 | 111       |             | St St           |
|               | Inbo    | ĸ         |             | ▶ <b>√</b>   pi |
|               | Draf    | ts        |             | La              |
|               | Sent    | Items     |             | A G             |
| ■             | Dele    | ted Iter  | ns          | Pu              |
| 2             | Conv    | ersation  | History     | <u>ο</u> τ.     |
|               | Junk    | E-mail    | [54]        | Se              |
|               | Note    | S .       |             |                 |

Repeat the procedure above: select the item(s) slated for deletion, and click **Delete.** This time, the system asks for confirmation.

Click **OK** to delete the item(s) from the mailbox.

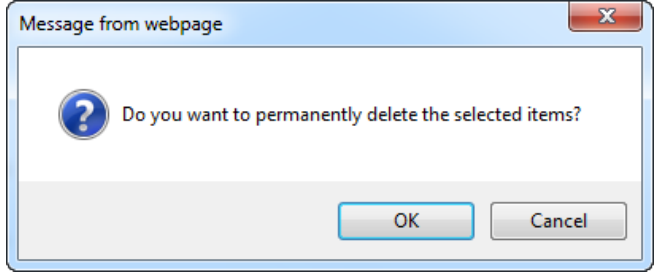

## 6.3 Recovering Deleted Items

6.3.1 Basic Recovery

Items in the Deleted Items folder can be easily restored using the following procedure.

- (1) Select the **Deleted Items** folder to display a list of messages previously selected for deletion.
- (2) Select the message(s) to be restored.
- (3) Drag the message(s) to the Inbox or other appropriate folder.

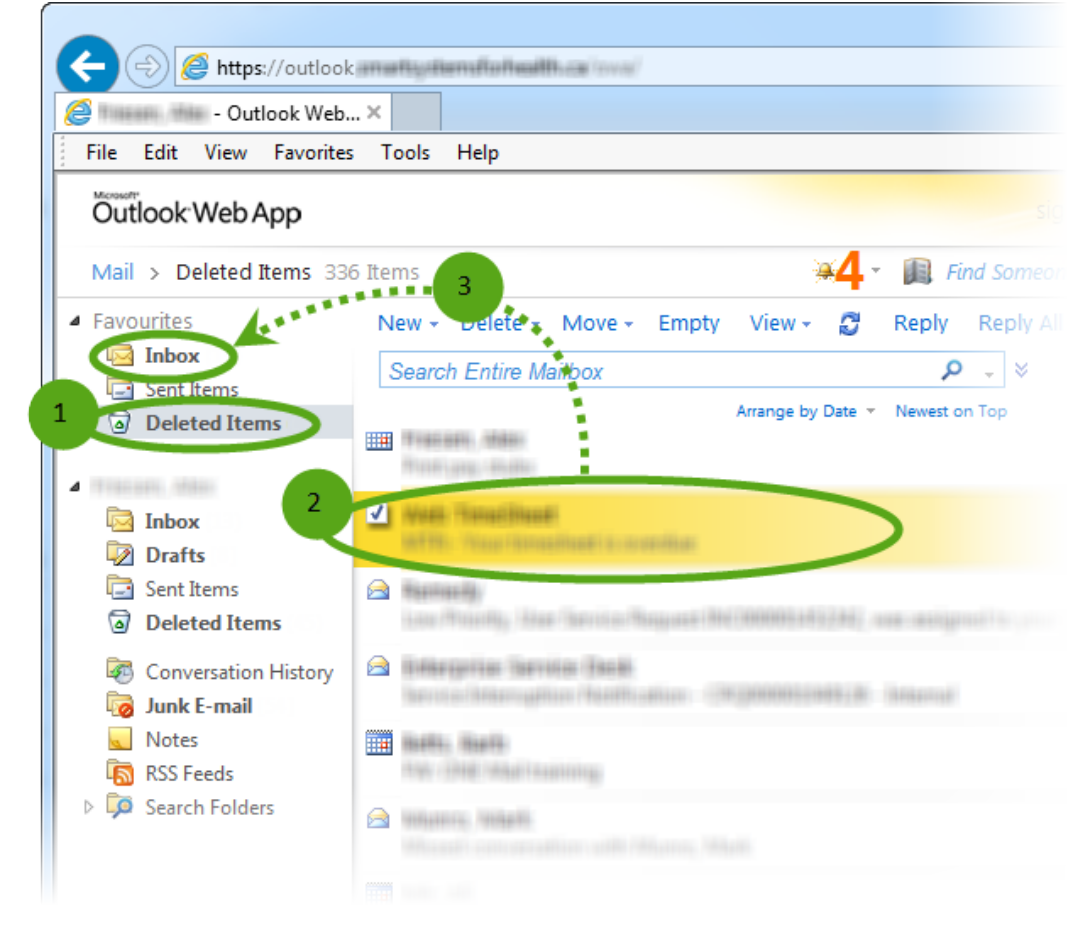

#### 6.3.2 Intermediate Recovery

Deleted items not appearing in the Deleted Items folder may still be recoverable using the following procedure.

From the main OWA screen, right-click the **Deleted Items** folder and select **Recover Deleted Items** from the pop-up menu.

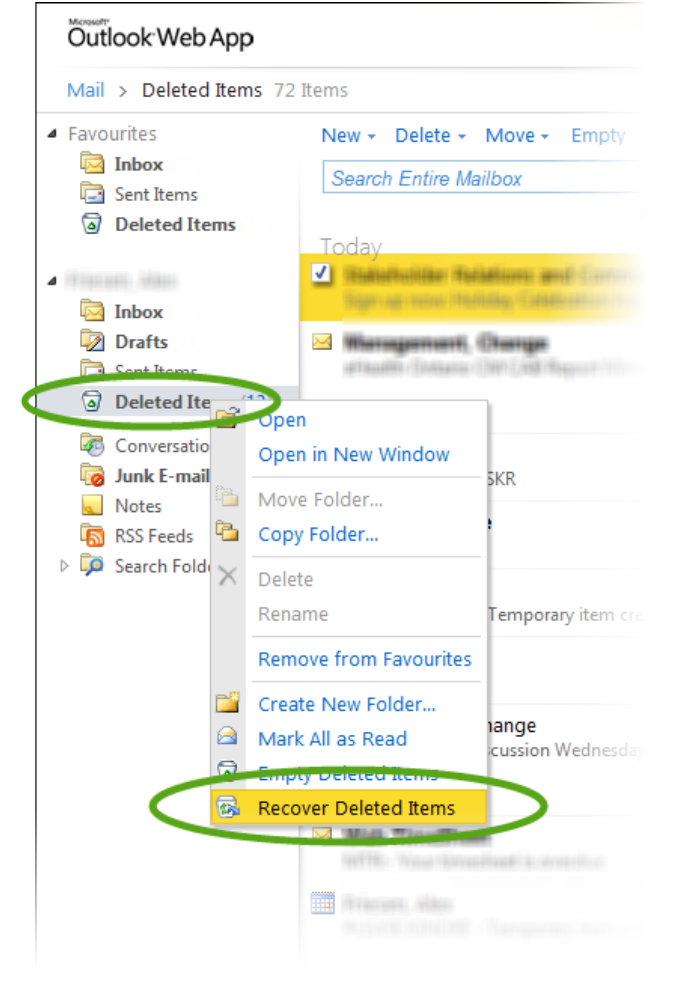

(1) Select the item(s) to recover.

(2) Click the Recover Selected Items icon.

| C Recov                 | ver Deleted Items - Microsoft Internet Explorer provided by e                                                                                                | Health 😐 😐 📈                            |
|-------------------------|----------------------------------------------------------------------------------------------------|-----------------------------------------|
|                         | Recover Deleted Items                                                                                                    |                                         |
| The F<br>delet<br>items | Recoverable Items folder contains items that were recented or emptied from the Deleted Items folder. You can est o a location that you choose or purge them. | tly permanently<br>either recover these |
| 2                       | Arrange by Deleted On * Newe                                                                                                    | ې<br>st on Top                          |
| 1                       | er durine das beet ant because gath                                                                                                    | Wed 17/12/201 ^                         |
|                         | (34E-Maria (3388)                                                                                                    | Tue 16/12/201                           |
| <b>3</b>                | Hadiat, Baritti<br>Readi (NEMA) Smell (patter: (Mend) concilial                                                                                              | Thu 11/12/201                           |
|                         | MAGENEER (Frank)<br>My Machines (Second Second Second Second Second                                                                                          | Wed 03/12/201                           |
|                         |                                                                                                    |                                         |

(1) Select the location to which the item(s) should be restored (this example shows Inbox).(2) Click **Recover...** 

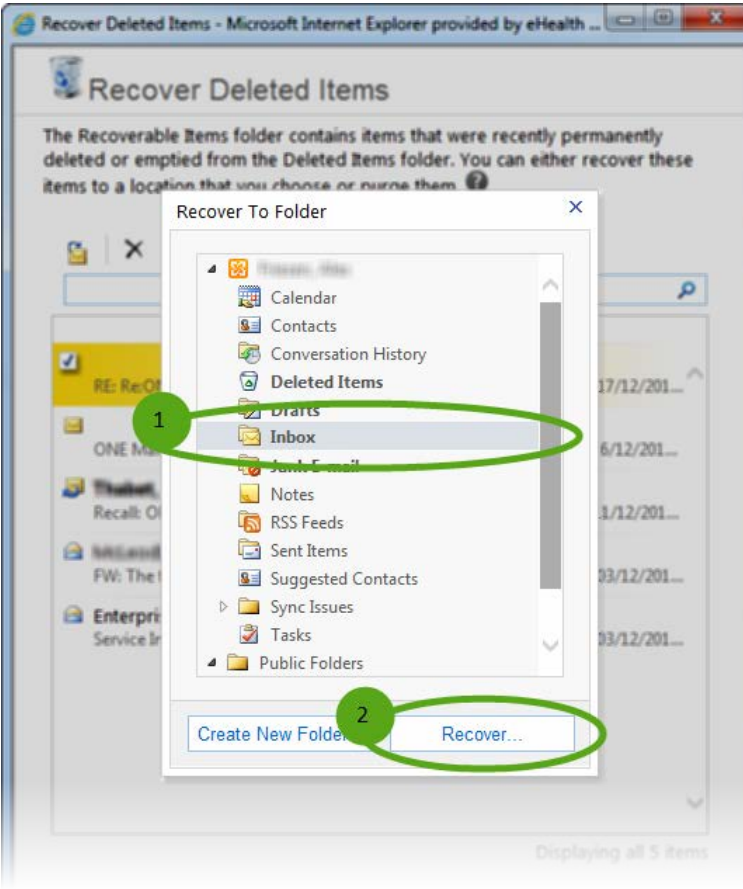

To get out of the recover function, close the window.

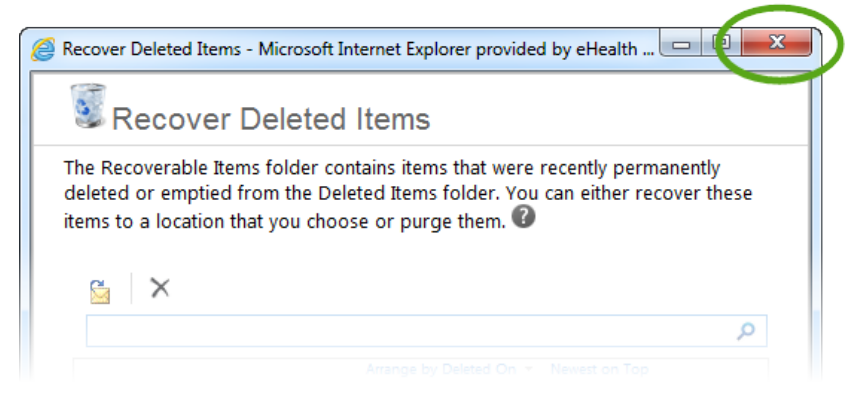

#### 6.3.3 Advanced Recovery

Items that are both (1) deleted from the Deleted Items folder and (2) are not recoverable through intermediate recovery (as described above) may still be recoverable from system backups for up to 30 days after deletion. For this type of recovery effort, contact eHealth Ontario's service desk:

1-866-250-1554 ServiceDesk@ehealthontario.on.ca

## 6.4 Dormant Account Handling

Dormant accounts may be removed from the ONE Mail system per criteria set out in the "ONE Mail Direct Dormant Account Policy & Procedure."

There are two types of dormant accounts: non-activated and inactive.

A non-activated account is one that has never been used, meaning that no user has ever logged in to it. Non-activated accounts may be deleted from the network after six months.

An inactive account is one that no user has logged in to for over 13 months. Inactive accounts may be archived.

Note that it is possible to flag an account so that it is temporarily exempt from entering dormant status.

For full text of the "ONE Mail Direct Dormant Account Policy & Procedure," see the <u>ONE Mail</u> resources web site.

## 7 Updating Secure/Multipurpose Internet Mail Extensions Control

If a message appears indicating that "The S/MIME control installed on this computer is out-of-date...," click the **Options** button in the top right-hand area of the main OWA window.

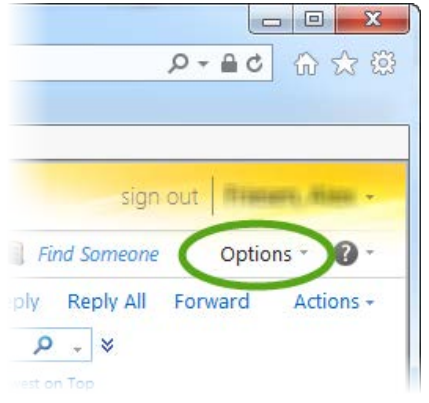

#### Select See All Options...

|   | ☆ ● ★ Q                                                        | 公 総     |
|---|----------------------------------------------------------------|---------|
|   |                                                                |         |
| _ |                                                                |         |
|   | sign out                                                       | (18) -  |
|   | 🚎 🕌 Find Someone Options *                                     | 0.      |
|   | Acces Options<br>Set Automatic Replies<br>Change Your Password | /       |
|   | Accou<br>Select a Theme                                        | lail    |
|   | - To: < III >                                                  | 🏟 A     |
|   | Sent Items 🛛 🙀 🌠 📰 📻                                           | ONE Mai |

#### Select Settings.

| ſ | ← → 🖂 https://outlook.smartsy  |
|---|--------------------------------|
|   | Mail - Outlook Web App 🛛 🗙 💡   |
|   | File Edit View Favorites Tools |
|   | Öutlook Web App                |
|   | Mail > Options                 |
|   | Account                        |
|   | Organize E-Mail                |
|   | Groups                         |
|   | Settings                       |
|   | Phone                          |
|   | Block or Allow                 |

#### Select S/MIME.

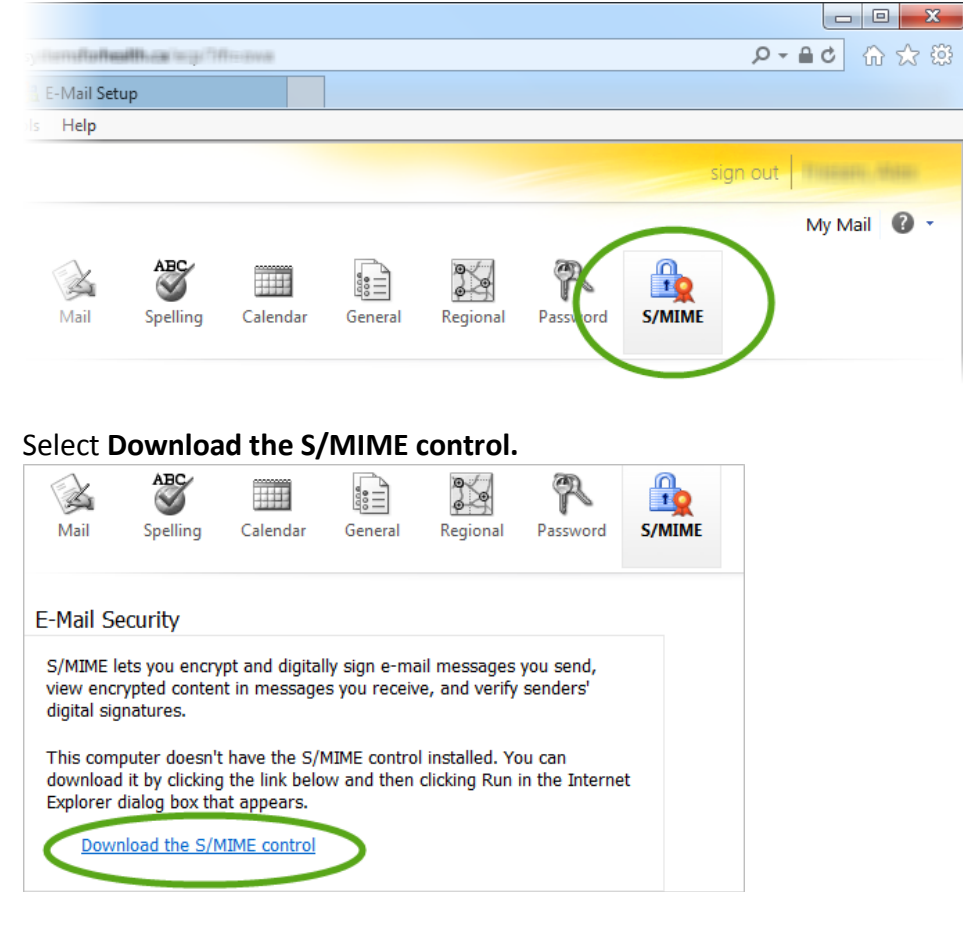

Click **Run** for both security warnings when they appear, and the system updates the S/MIME control on the computer.

## 8 Supported Web Browsers

ONE Mail Direct using the full version of OWA works on the following web browser software:

- Internet Explorer 7 and higher
- Safari 3.1 and higher
- Firefox 3.01 and higher
- Chrome

Other browsers will automatically downgrade to OWA light, which provides basic functionality but has fewer features. In the unlikely event that a browser fails to run even OWA light, <u>Microsoft support</u> recommends upgrading the browser.

## 9 Outlook Web App (OWA) Light

OWA light is a stripped-down version of OWA. Web browsers that do no support full OWA default to OWA light, so at least the core features should be available through any Internet-connected browser.

| The following table outlines the differences | between the two versions of OWA: |
|----------------------------------------------|----------------------------------|
|----------------------------------------------|----------------------------------|

| Feature                                      | OWA Light                          | Regular OWA   |
|----------------------------------------------|------------------------------------|---------------|
| Spelling checker                             | Not available                      | Available     |
| Reading pane                                 | Not available                      | Available     |
| Accessibility for blind and low vision users | Available                          | Not available |
| Notifications and reminders                  | Not available                      | Available     |
| Weekly calendar views                        | Not available                      | Available     |
| Compose messages using HTML                  | Only plain text is available in    | Available     |
|                                              | Outlook Web App Light              |               |
| Calendar options                             | Limited to the following features: |               |
| Show week numbers                            |                                    |               |
| Set the first day of the week                |                                    |               |
| Select days of the week                      |                                    |               |
| Set day start and end times                  | Available                          |               |
| Arrange by                                   | Limited to a subset of choices,    | Available     |
|                                              | depending on the folder type       |               |
| Right-click menu                             | Not available                      | Available     |
| Drag-and-drop                                | Not available                      | Available     |
| Resource mailbox management                  | Not available                      | Available     |
| Voice mail options                           | Not available                      | Available     |
| Favourites                                   | Not available                      | Available     |
| OCS integration                              | Not available                      | Available     |
| Public folders                               | Not available                      | Available     |

ONE Mail Direct for Web Browsers Guide v1.3

| Share a calendar                                | Not available                     | Available     |
|-------------------------------------------------|-----------------------------------|---------------|
| Open a shared calendar                          | Not available                     | Available     |
| Monthly calendar views                          | Not available                     | Available     |
| Conversation view                               | Not available                     | Available     |
| Scroll between pages                            | Available                         | Not available |
| Retention policies                              | Not available                     | Available     |
| Users can create and edit personal distribution | Not available                     | Available     |
| lists                                           |                                   |               |
| Users can create and edit server side rules     | Not available                     | Available     |
| S/MIME support                                  | Not available                     | Available     |
| RMS protection                                  | Not available                     | Available     |
| RBAC - change user settings                     | Not available                     | Available     |
| RBAC - administrator settings                   | Not available                     | Available     |
| Web ready document viewing                      | Not available                     | Available     |
| Nickname cache                                  | Not available (There is a list of | Available     |
|                                                 | most recent recipients)           |               |
| Message tracking                                | Not available                     | Available     |
| Advanced search                                 | Not available                     | Available     |
| Mail tips                                       | Not available                     | Available     |
| Exchange control panel                          | Not available                     | Available     |
| Attach message to a message                     | Not available                     | Available     |

#### Copyright Notice

Copyright © 2015, eHealth Ontario

#### All rights reserved

No part of this document may be reproduced in any form, including photocopying or transmission electronically to any computer, without prior written consent of eHealth Ontario. The information contained in this document is proprietary to eHealth Ontario and may not be used or disclosed except as expressly authorized in writing by eHealth Ontario.

#### Trademarks

Other product names mentioned in this document may be trademarks or registered trademarks of their respective companies and are hereby acknowledged.